# **FLUENCY DIRECT INITIAL SETUP (Less than 3 minutes)**

M\*Modal Fluency Direct Security Settings

C - +

- 1. First click on the Icon (CLICK ON THE ICON ONCE. DO NOT DOUBLE CLICK)
- 2. Your login and password is your AdminUser/Meditech Expanse password. (MUST BE LOWERCASE)

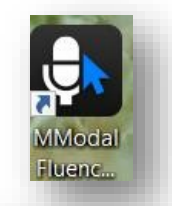

| Username |         |  |
|----------|---------|--|
| Password |         |  |
|          |         |  |
|          | Sign In |  |

3. You will then need to set up your account. Select a security question and provide an answer. Also, please provide your e-mail address for data reporting purposes.

| Security question<br>We will ask you this if you forget your password                                                                                                    | What is your mother's maiden name?                                                                                                    |
|----------------------------------------------------------------------------------------------------|----------------------------------------------------------------------------------------------------|
| Answer to the security question<br>This field is not case-sensitive                                                                                                    | ****** Change                                                                                                    |
| Email address<br>We will keep your email private                                                                                                    | Ex. you@organization.com                                                                                                    |
| Password                                                                                                    | Change password                                                                                                    |
|                                                                                                    | Learn more about self-service password reset                                                                                                    |
|                                                                                                    |                                                                                                    |
|                                                                                                    |                                                                                                    |
|                                                                                                    | Save                                                                                                    |
|                                                                                                    |                                                                                                    |
|                                                                                                    |                                                                                                    |
| er nuency werden versonalization                                                                                                    | an an an the state of the state of the state |
|                                                                                                    |                                                                                                    |
| Welcome to M*Modal Fluency                                                                                                    | Direct                                                                                                    |
| Welcome to M*Modal Fluency<br>During the next few minutes, you will be guided                                                                                                    | Direct through a few steps to help set up your                                                                                                    |
| Welcome to M*Modal Fluency<br>During the next few minutes, you will be guided<br>preferences and optimize M*Modal Fluency Direc                                                                                                    | Direct<br>through a few steps to help set up your<br>it for your voice.                                                                                                    |
| Welcome to M*Modal Fluency<br>During the next few minutes, you will be guided<br>preferences and optimize M*Modal Fluency Direct                                                                                                    | Direct<br>through a few steps to help set up your<br>it for your voice.                                                                                                    |
| Welcome to M*Modal Fluency<br>During the next few minutes, you will be guided<br>preferences and optimize M*Modal Fluency Direc                                                                                                    | Direct<br>through a few steps to help set up your<br>t for your voice.                                                                                                    |
| Welcome to M*Modal Fluency<br>During the next few minutes, you will be guided<br>preferences and optimize M*Modal Fluency Direc                                                                                                    | Direct<br>through a few steps to help set up your<br>it for your voice:                                                                                                    |
| Welcome to M*Modal Fluency<br>During the next few minutes, you will be guided<br>preferences and optimize M*Modal Fluency Direc                                                                                                    | Direct<br>through a few steps to help set up your<br>it for your voice.                                                                                                    |
| Welcome to M*Modal Fluency<br>During the next few minutes, you will be guided<br>preferences and optimize M*Modal Fluency Direct                                                                                                    | Direct<br>through a few steps to help set up your<br>t for your voice.                                                                                                    |
| Welcome to M*Modal Fluency<br>During the next few minutes, you will be guided<br>preferences and optimize M*Modal Fluency Direct                                                                                                    | Direct<br>through a few steps to help set up your<br>t for your voice.                                                                                                    |
| Welcome to M*Modal Fluency<br>During the next few minutes, you will be guided<br>preferences and optimize M*Modal Fluency Direct                                                                                                    | Direct<br>through a few steps to help set up your<br>t for your voice.                                                                                                    |
| Welcome to M*Modal Fluency<br>During the next few minutes, you will be guided<br>preferences and optimize M*Modal Fluency Direct                                                                                                    | Direct<br>through a few steps to help set up your<br>t for your voice.                                                                                                    |
| Velcome to M*Modal Fluency<br>During the next few minutes, you will be guided<br>preferences and optimize M*Modal Fluency Direct                                                                                                    | Direct<br>through a few steps to help set up your<br>t for your voice.<br>Coree Lege<br>dical specialty                                                                                                    |
| Welcome to M*Modal Fluency<br>During the next few minutes, you will be guided<br>preferences and optimize M*Modal Fluency Direct<br>Select your me                                                                                    | Direct<br>through a few steps to help set up your<br>t for your voice.                                                                                                    |
| Welcome to M*Modal Fluency<br>During the next few minutes, you will be guided<br>preferences and optimize M*Modal Fluency Direct<br>Select your me                                                                                    | Direct<br>through a few steps to help set up your<br>t for your voice.<br><u>Cance</u><br><u>tor</u><br><u>tor</u><br><u>tor</u>                                                                                                    |
| Welcome to M*Modal Fluency<br>During the next few minutes, you will be guided<br>preferences and optimize M*Modal Fluency Direct<br>Select your me                                                                                    | Direct<br>through a few steps to help set up your<br>t for your voice.                                                                                                    |
| Welcome to M*Modal Fluency<br>During the next few minutes, you will be guided<br>preferences and optimize M*Modal Fluency Direct<br>Select your me<br>Anesthesiology<br>Cardiology                                                    | Direct<br>through a few steps to help set up your<br>t for your voice.                                                                                                    |
| Welcome to M*Modal Fluency<br>During the next few minutes, you will be guided<br>preferences and optimize M*Modal Fluency Direct<br>Select your me<br>Anesthesiology<br>Cardiology<br>Colon & RectalSurgery                           | Direct<br>through a few steps to help set up your<br>t for your voice.<br><u>Caree</u><br><u>Mical specialty</u>                                                                                                    |
| Welcome to M*Modal Fluency<br>During the next few minutes, you will be guided<br>preferences and optimize M*Modal Fluency Direct<br>Select your me<br>Anesthesiology<br>Cardiology<br>Colon & RectalSurgery<br>Critical Care Medicine | Direct<br>through a few steps to help set up your<br>to your voice.<br>Current or your<br>dical specialty                                                                                                    |

4. You will be now prompted to perform the Initial Experience process. To begin, click the Begin button. There will be 2 screens to complete as you mo through and will not need to be done again:

5. Medical Specialty

(Important for your dictionary terms)

### 6. Microphone Calibration

## Calibration

Calibrate the microphone to your voice and surroundings

- a. (Note: This must be completed; click the <u>Calibrate button</u> and press Record on the microphone as you dictate the paragraph to make sure your microphone is recognized)
- 7. Profile Training (Important for your set up)
- 8. You are all set up to use Fluency on this device

# FLUENCY MOBILE MIC SETUP ON YOUR SMART PHONE

1. First download the app called "3M Mobile Mic" or "MModal" from your app store

Or scan QR code: IOS

Android App

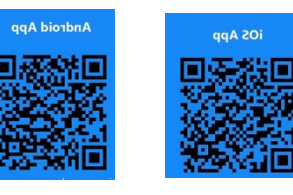

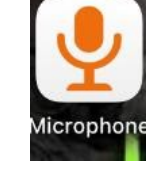

Profile training will both introduce you to various features of M\*Modal Fluency Direct and train the system to better recognize your unique speech patterns.

Please click "Begin", Hold down the button on your mobile device and dictate the series of

2. How to turn on Mobile Mic

Click Fluency icon> Settings>Click on Microphone Setup>On the Microphone field select "Link my mobile device" on the drop down>Open the Mobile Mic app on your phone>From the computer enter the six digit code into the phone app. \*YOU WILL ONLY NEED TO DO THIS ONCE\*

Train your profile

short paragraphs that will be presented to you

3. Turn on hold to talk

Click **Fluency icon**>Go to **Settings** > **Microphone Setup** >Click **Advanced**>Click on the **Mobile Device Icon(Record)** and Change from **Toggle to Talk to** <u>Hold to Talk</u>>Save and close. On the mobile mic app you will holddown the record button as you dictate. Let go to stop recording.

Device Button Mobile ECORD RECORD

Calibrate...

### Then you can get started!

To help you become fast and efficient in your documentation or if you are experiencing any difficulties, please contact FPH HIM Department Ext. 33250 or Service Desk Ext. 24357 (8am-4 pm, M-F)

### Training Tips:

You have access to training videos to jumpstart your learning without signing in.

- 1. Click on Help and Training Resources
- 2. Click On-demand training videos

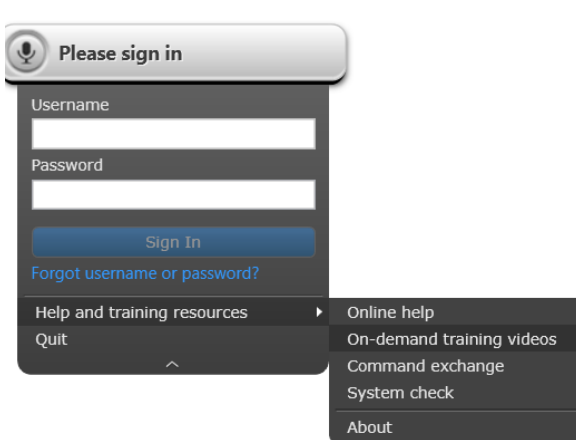